# Process Orchestrator: Conectar o mainframe DB2 com o Process Orchestrator usando somente o cliente DB2

## Contents

Introduction Prerequisites Requirements Componentes Utilizados Problema Configurar conexão DB2 Informações Relacionadas

# **Introduction**

Este documento descreve como conectar um banco de dados do mainframe DB2 ao Cisco Process Orchestrator usando somente o Cliente DB2.

## **Prerequisites**

#### **Requirements**

Não existem requisitos específicos para este documento.

#### **Componentes Utilizados**

As informações neste documento são baseadas no Cisco Process Orchestrator/Tidal Enterprise Orchestrator (TEO) 2.2 e posterior.

The information in this document was created from the devices in a specific lab environment. All of the devices used in this document started with a cleared (default) configuration. If your network is live, make sure that you understand the potential impact of any command.

### **Problema**

O usuário deseja conectar o Cisco Process Orchestrator ao seu mainframe DB2 e deseja instalar somente o cliente DB2, normalmente devido a problemas de licenciamento.

#### Configurar conexão DB2

Conclua estes passos:

- Instale o Cliente DB2 a partir do componente de instalação baseado no DB2 Connect. Use
  9.7 no Windows 2008 R2 ou 9.1 no Windows 2008 Standard.
- Após a instalação, inicie o console do Cisco Process Orchestrator e vá para Administration > Adapters. Abra o adaptador DB2 e clique em atualizar na guia pré-requisitos. A blindagem do adaptador deve ficar verde.
- 3. Vá para Iniciar > Todos os programas > IBM DB2 > Ferramentas de Configuração > Assistente de Configuração para iniciar a ferramenta de configuração DB2.
- 4. Quando a ferramenta for aberta, clique em Seleted > Add Database Using Wizard.
- 5. Selecione Manually Configured e clique em Next.
- 6. Selecione TCP/IP e clique em Avançar.
- 7. Configure o nome de host e a porta do mainframe e clique em Avançar.
- 8. Configure o nome do banco de dados DB2 ao qual se conectar e clique em Avançar.
- 9. Desmarque a caixa de banco de dados de registro e clique em Avançar.
- 10. Selecione **OS/390 ou z/OS** para o sistema operacional. Digite **DB2** para o nome da instância e clique em **Avançar**.
- 11. Aceite os padrões na página Sistema operacional e clique em Avançar.
- 12. Selecione Autenticação do servidor e clique em Concluir. Teste a conexão com uma ID de usuário e senha válidas.
- 13. Retorne ao console do Cisco Process Orchestrator e vá para **Definições > Destinos**.
- 14. Clique com o botão direito do mouse em Destinos > Novo > mainframe DB2.
- 15. Insira o nome do host ou IP, o nome do banco de dados, o número da porta e crie um usuário e uma senha de tempo de execução. Clique em **OK** e o destino será criado.

# Informações Relacionadas

<u>Suporte Técnico e Documentação - Cisco Systems</u>